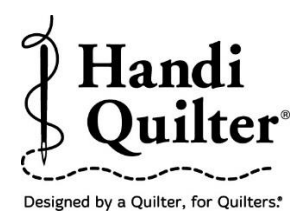

## Sashing or Borders

Creating an area and repeating a design for a Sashing.

#### 1. Select Design

• Select File tab.

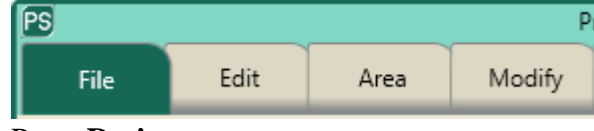

• Press **Design**.

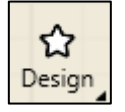

- Press Open.
- Select Designs/HQ Designs/Continuous Line/Curls

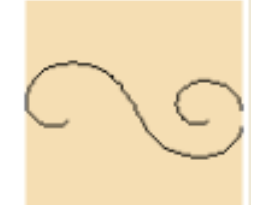

#### 2. Create an Area

• Select Area tab.

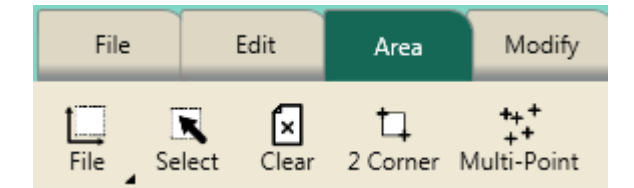

- Position machine needle to top left corner of sashing on fabric.
- Press Multi-Point. (Point 1)

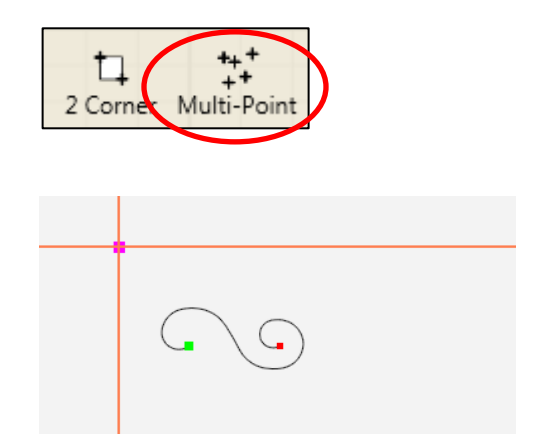

- Move the machine to the bottom left corner of sashing on fabric.
- Press Multi-Point. (Point 2)

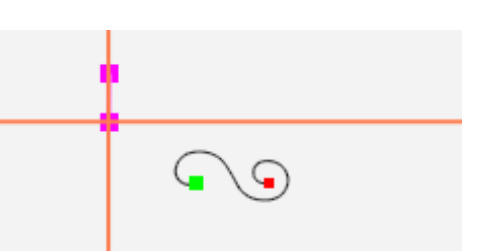

- Move the machine to the bottom right corner of sashing on fabric.
- Press Multi-Point. (Point 3)

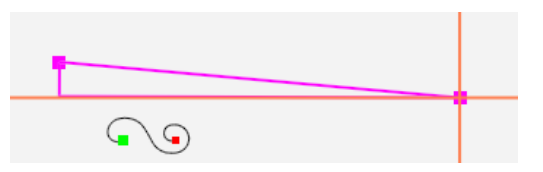

- Move the machine to the top right corner of sashing on fabric.
- Press Multi-Point. (Point 4)

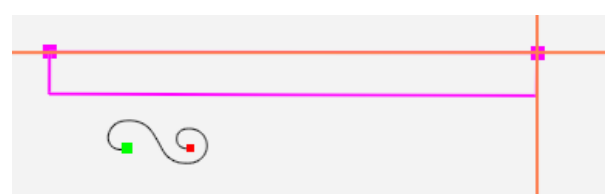

• A pink rectangle area will appear on the screen.

## 2. Repeat Design

- Select **Repeat** tab.
- Press **Basic**.

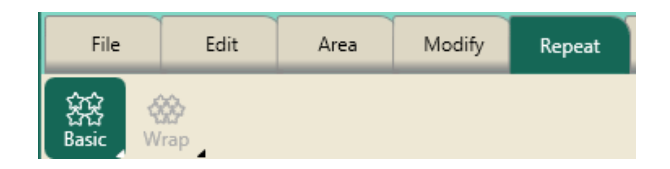

- Press Horizontal.
- Press Fit.

| (값)<br>Horizontal |                      | रिंग<br>Vertical      |
|-------------------|----------------------|-----------------------|
| Repeats           |                      |                       |
| ⇔                 | 4                    | $\langle \Xi \rangle$ |
| Gap               | ත් <sub>තු P2P</sub> |                       |
| $(\exists)$       | 0.00                 | $\langle \Xi \rangle$ |
| 다<br>Fit          | 目<br>Stretch         | Xo Repeat             |

**Note:** Fit will repeat the design at its original size in the area without skewing or stretching.

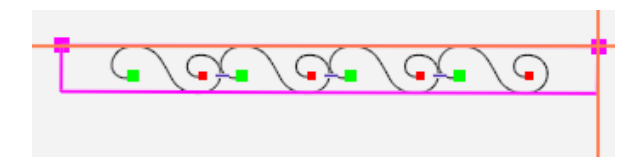

• Press **P2P**.

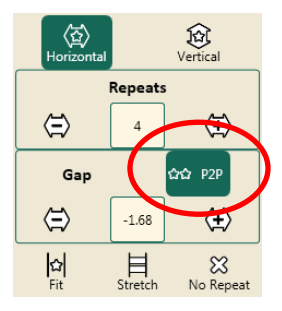

**Note: P2P** snaps the end point of the first design to the start point of the next design.

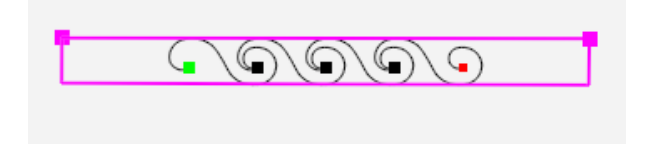

# 3. Add More Repeats

• Press the **Plus** button to add more repeats to the area.

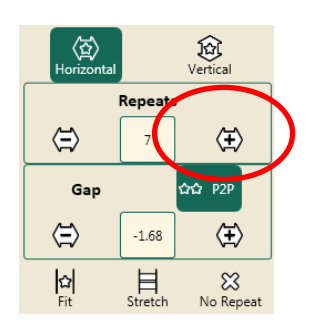

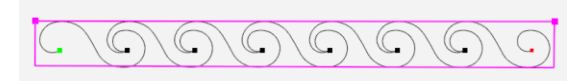

## 4. Skew to Area

- Select Modify tab.
- Press Skew.

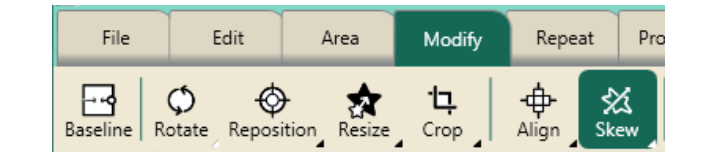

• Press Skew 1.

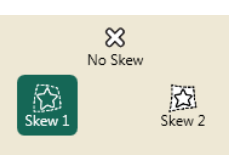

• **Skew 1** stretches the design to the 4 edges of the area.

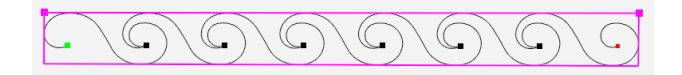

- You may choose to add more repeats in the area.
- This area has 10 repeats compared to 7 repeats. 10 repeats

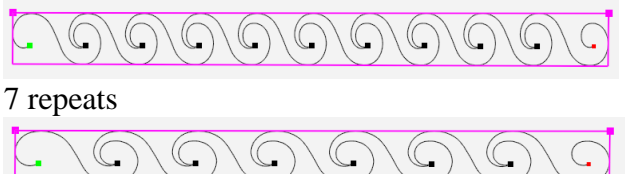